X7000の設定方法について

X7000 での設定変更の方法を記載します。

- 1. x7000 画面(初期値: 192.168.1.1) にブラウザでアクセスする
- 2. 認証用ポップアップが表示されるので ID/Password に「admin/空欄」を入力してログ インする

| 192.168.1.1 へ接                                  | Ê                                                            | ? 🛛                           |
|-------------------------------------------------|--------------------------------------------------------------|-------------------------------|
| R                                               |                                                              | A.C.                          |
| login のサーバー 192.<br>警告: このサーバーは、<br>することを要求していま | 168.1.1 にはユーザー名とパスワー<br>ユーザー名とパスワードを安全でし<br>す (安全な接続を使わない基本の | ドが必要です。<br>はない方法で送信<br>りな認証)。 |
| ユーザー名(型):<br>パスワード(P):                          | 🖸 admin                                                      | ~                             |
|                                                 | パスワードを記憶する(R)                                                |                               |
|                                                 | ОК                                                           | キャンセル                         |

- 3. 画面の「各種設定画面」→「ルータ詳細設定」→「IP パケットフィルタリング設定」 をクリックする
- 面面の「インタフェース選択」で「LAN 側」と表示されているプルダウンを「WAN
   側 固定 IP アドレス・DHCP クライアント」の項目を選択し、「表示変更」ボタンを押
   下する

| 表示インタフェース   | 備考                                                               |      |
|-------------|------------------------------------------------------------------|------|
| LAN(9)      | ▲ 各インタフェースのフィルタリング設定を表示します。<br>表示インタフェースの選択後、表示変更ポタンをクリックしてください。 | 表示変更 |
|             |                                                                  |      |
| ■インタフェース選択■ | +                                                                |      |
| 表示インタフェース   | 偏考                                                               |      |
|             |                                                                  |      |

5. 画面の「IPパケットフィルタリング設定(WAN 側 固定 IP アドレス・DHCP クライアント)」 の No.9、No.10 にある項目の削除の欄にチェックボックスを 2 つ入れて「削除」ボタンを 押下する

|    |     |    |            | 単位の               | 朱熹龙 | c .     | 26                | 送信元書定         | 元設定     |     | TOPフラグ |     |     |     |     |             |      |            |             |
|----|-----|----|------------|-------------------|-----|---------|-------------------|---------------|---------|-----|--------|-----|-----|-----|-----|-------------|------|------------|-------------|
| あ用 | Nn. | 为伯 | ***        | IPアドレス/<br>ネットマスク | 報門  | #t- -   | IPアドレス/<br>ネットマスク | #1 <b>1</b> 1 | #1-1-   | OR  | 7013#  | URB | ACK | PSH | RST | SYN/<br>FIN | 07   |            | <b>HURR</b> |
| 2  | 1   | x  | Æ          | 127.000/8         | 4   | •       | 127.000/8         | -             | •       | 0R  | Э      | -   | -   | -   | +   | -           | -    | <b>8</b> * |             |
| 1  | 2   | ж  | . <b>R</b> | 127.000/8         | -   | •       | 137.000/8         | -             | •       | OR  |        | -   | -   | -   | -   | -           | -    | 編集         |             |
| 9  | 3   | Ŧ  | :4         | 10000/8           | -   | •       | -                 | -             | •       | 0R  |        | -   | -   | -   | +   | -           | -    | 雪集         |             |
| 9  | 4   | λ  | i۸         | Č.                | -   |         | 10000/0           | -             | 1       | on: | × .    |     | -   | +   | -   | 1           | 5    | 編集         |             |
| 4  | 5   | æ  | 速          | 172.16.0.0/12     | •   | 1       | 1                 | -             | •       | 0R  |        | -   | -   | -   | -   | -           | -    | 8 <b>%</b> | 0           |
| 1  | 6   | х  | ik         |                   | -   | 12      | 172.16.0.0/12     | -             | R.      | OR  |        | -   | -   | -   | -   | -           | -    | 「業業」       |             |
| 1  | 7   | #  | :8         | 192,168,0.0/16    | -   | 1       |                   | -             |         | OR  | *      | -   | -   | -   | -   | -           | -    | 資準         |             |
|    |     |    | 10         | 19                |     |         |                   |               |         | -   |        |     |     |     |     |             |      |            | -           |
| 2  | 9   | x  | æ          |                   | -   | 53      | и.                | -             | •       | 08  | TOP    | 4   | -   | -   | -   | -           | 4    | 調集         |             |
| 1  | 10  | λ  | э <b>х</b> |                   | =   | 68      | P.                | -             |         | OR  | LOP    | -   | -   | -   | +   | -           | -    | <b>#</b> # |             |
| M  | 11  | ~  | :5         |                   | = = | 131-135 |                   | 2.4           | 187-135 | UR  | TOP    | -   | -   | -   | -   | -           | -    | N.T.       |             |
| 2  | 12  | ж  | 18         | -                 |     | 137-139 | ٠                 |               | 137-138 | DR  | TOP    |     | j,  | 4   | +   | -           | -    | 編集         |             |
| 2  | 13  | λ  | ×          |                   | 2.5 | 137-138 | ~                 | 2 5           | 13?-135 | 0e  | ше     |     |     | 30  | -   | -           | ्त्र | 編集         |             |
| 4  | 14  | x  | ×          | . 11              | 2 2 | 187-139 |                   | 2 2           | 187-135 | OR  | LCP    | -   | -   | -   | +   | -           | -    | HI.        |             |
| 1  | 15  | λ  | z          |                   |     | 415     |                   |               | 415     | OR  | TOP    | -   | -   | -   | -   | -           | -    | 編集         |             |
| 1  | 16  | ж  | is.        | *                 |     | -88     | *                 |               | -88     | 0P  | TOP    | н   | -   | -   | +   |             | -4   | 編集         |             |
| 1  | 17  | λ  | 速          | ×                 | •   | 445     | ) ×               | •             | 48      | DR  | ше     | -   | -   | +   | +   | -           | -    | 編集         |             |
| 2  | 18  | æ  | 運          |                   |     | 455     |                   | ÷             | 475     | OR  | LOP    | -   | -   | -   | -   | -           | -    | 調集         |             |

6. 画面に赤文字で表示される「設定」ボタンを押下する。

|            | 1   | 575 |            | 举信先改士             |             |            | 通信元政定             |      |         | -  | Second Second | TCPフラグ |     |     |      |             | 1   |           | 1000   |
|------------|-----|-----|------------|-------------------|-------------|------------|-------------------|------|---------|----|---------------|--------|-----|-----|------|-------------|-----|-----------|--------|
| <b>西</b> 用 | No. | 方向  | 2315       | 11751ス/<br>キットマスク | <b>A</b> 13 | \$(- -     | IPアドレス/<br>キォトマスク | 16 M | #ŀ      | OR | プロトコル         | URG    | ACK | рзн | RST  | SYN/<br>FIN | 87  |           | ( HUDA |
| 2          | 1   | 入   | æ          | 127.08.0/8        | -           | -          | 127.00.0/8        | -    | 16      | GR |               | -      | -   | -   | -    | -           | -   | <b>11</b> |        |
| 2          | 2   | ж   | is         | 127.000/8         | -           | *          | 127.00.0/8        | -    | ×       | OR | •             | -      | -   | -   | -    | -           |     | 編美        |        |
|            | 3   | 出   | ä          | 10806/1           | -           | ×          |                   | -    | P.      | 0R |               | -      | -   |     | -    | -           | +   | 編集        |        |
|            | 4   | Х   | iðt        | •                 | -57         |            | 100.00/8          | -    | F.      | GR |               | -      | 5   | -   |      | -           | 73  | 編集        |        |
| 2          | 5   | 出   | i <b>k</b> | 178.16.00/18      | -           | *          | *                 | 1    | 8       | GR |               | -      | -   | -   | -    | 2           | -   | 得美        |        |
|            | 6   | λ   | iž.        |                   | -           |            | 17216-00/12       | 75   | F.      | QR | *             | +      | -   | 1   | +    | 8           | +   | 福美        |        |
|            | 7   | 出   | æ          | 192.168.00/15     | -           | .6         | *                 | -    |         | OR | 6             | -      | -   | -   | -    | -           | 1   | 編集        |        |
| 2          | 8   | λ   | i£         |                   | 1           | *          | 192163.00/16      | -    | ×.      | OR |               | -      | -   | -   | 2    | 9           | -   | 得美        |        |
|            | 11  | 2   | iž         | •                 | 2 2         | 1 37 - 129 | •                 | 2 2  | 137-139 | OR | TCP           | -      | -   | -   | -    | -           | -   | 調果        |        |
|            | 12  | #   | 透          | •                 | 2.5         | 187-109    | •                 |      | 187-189 | GR | TCP           | -      | -   | - : | -    | -           | - 1 | 編集        |        |
| 2          | 13  | λ   | ì\$        |                   | * 3         | 137-139    | *                 | * *  | 137-139 | OR | LOP           | +      | -   | -   | (H.) | -           |     | 編集        |        |
| 2          | 14  | ж   | ië.        | •                 | 2 2         | 1 97 - 199 | - ×               | 2 2  | 137-139 | GR | LOP           | -      | -   | -   | -    | -           | +   | 編集        |        |
| 2          | 15  | λ   | 18         | •                 | -           | 445        | *                 | =    | 445     | GR | TCP           | 4      | -2  | -   | 4    | -           | 4   | 得意        |        |
| 9          | 18  | 出   | is         | •                 | -           | 48         | *                 | •    | 488     | 0R | TOP           |        |     | -   | =    | -           | -   | 精美        |        |
|            | 17  | х   | iΞ         |                   | <u>_</u>    | 445        | *                 | -    | 45      | GR | LOP           | -      | -   | -   | -    | -           | -   | 綱美        |        |
| 1          | 18  | 出   | 18         |                   |             | 455        |                   |      | 455     | CR | LOP           | -      | -   | -   | -    | -           | -   | 編美        |        |

■IPパケットフィルタリング設定(PPPaE Na.1)■

- 7. 画面上部の「保守」ボタンを押下する
- 8. 画面左側に表示される「再起動」をクリックする
- 9. 画面の「再起動」ボタンを押下して再起動を実施する